## Инструкция по подаче заявления государственной услуги «Выдача дубликатов документов об основном среднем, общем среднем образовании» через веб-портал "электронного правительства" <u>www.egov.kz</u>

ШАГ 1 - зайти на веб-портал "электронного правительства" <u>www.egov.kz</u> ШАГ 2 – нажать на вкладку «Образование»

| 🖛 Электронное г      | правительство Ре: X G егов домашне                                              | ге обучение - Г | Пои 🗙 🛛 G как сделать скриншот на кол                                                | ane ×   +                                                                        |                                                                              |                                                             | o -                                                                                                    | ٥ | × |
|----------------------|---------------------------------------------------------------------------------|-----------------|--------------------------------------------------------------------------------------|----------------------------------------------------------------------------------|------------------------------------------------------------------------------|-------------------------------------------------------------|----------------------------------------------------------------------------------------------------|---|---|
| < → C (              | а egov.kz/cms/ru<br>трудис                                                      | оциальн         | ая защина                                                                            | J                                                                                |                                                                              | A                                                           | росотизация и с                                                                                                    | • | : |
| ГРАЖДАН              | АМ / БИЗНЕСУ                                                                    |                 |                                                                                      |                                                                                  | онлайн-услуги одним списком >                                                | услуги                                                      | ПО ГОСУДАРСТВЕННЫМ ОРГАНАМ                                                                                             | > |   |
| 82                   | СЕМЬЯ                                                                           | Ð               | ЗДРАВООХРАНЕНИЕ                                                                      | =                                                                                | ОБРАЗОВАНИЕ                                                                  | 2                                                           | ТРУДОУСТРОЙСТВО И<br>ЗАНЯТОСТЬ                                                                                         |   |   |
| .?                   | СОЦИАЛЬНОЕ<br>ОБЕСПЕЧЕНИЕ                                                       |                 | ГРАЖДАНСТВО,<br>МИГРАЦИЯ И<br>ИММИГРАЦИЯ                                             | <u>í</u> fi                                                                      | недвижимость                                                                 |                                                             | ТАМОЖНЯ И НАЛОГИ                                                                                                    |   |   |
|                      | ПРАВОВАЯ ПОМОЩЬ                                                                 |                 | ТРАНСПОРТ И<br>КОММУНИКАЦИИ                                                          | <b>%</b> •                                                                       | ТУРИЗМ И СПОРТ                                                               | ۲                                                           | ВОИНСКИЙ УЧЕТ И<br>БЕЗОПАСНОСТЬ                                                                                        |   |   |
| СЕРВИСІ              | Ы                                                                               | попу            | /ЛЯРНЫЕ УСЛУГИ                                                                       |                                                                                  |                                                                              |                                                             |                                                                                                    |   |   |
|                      | eOtinish - подача обращений<br>в государственные органы<br>отсутствии судимости |                 | r<br>e                                                                               | Получение справки о признании<br>юридического лица<br>бездействующим юридическим |                                                                              | имущества физического лица<br>Регистрация рождения ребенка, |                                                                                                    |   |   |
| <u>C</u>             | Бронирование очереди в<br>ЦОН                                                   | •               | Выдача справки об отсутствии<br>(наличии) недвижимого<br>имущества юридического лица | 7<br>3<br>8                                                                      | ицом или причастности его<br>частников к бездействующим<br>эридическим лицам | в то<br>доп<br>Актива<br>Чтобы чех<br>раздел "П             | им числе внесение изменений,<br>юлнений и исправлений в<br>имя минособу<br>и я могу Вам помочь?. Прейдал<br>Параметры. | 1 |   |
| tps://egov.kz/cms/ru | /categories/education                                                           |                 |                                                                                      | r                                                                                | Іолучение справки о всех                                                     |                                                             |                                                                                                    |   |   |

ШАГ 3 - нажать на вкладку «Среднее образование»

ШАГ 4 - далее нажать на вкладку «Показать все» и выбрать вкладку «Выдача дубликатов документов об образовании)»

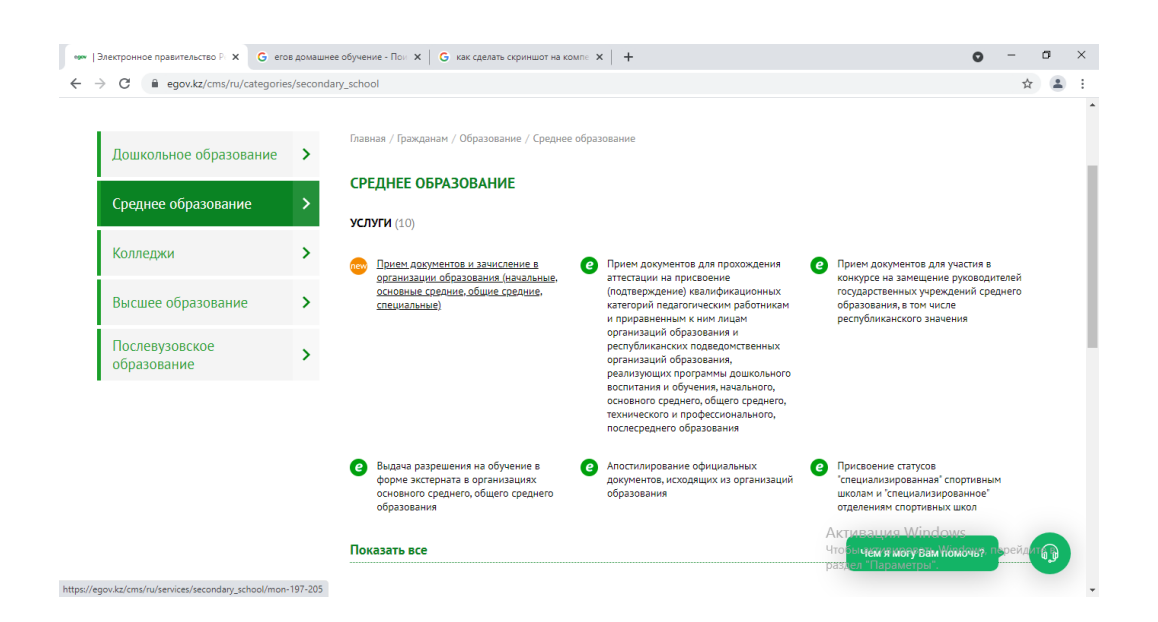

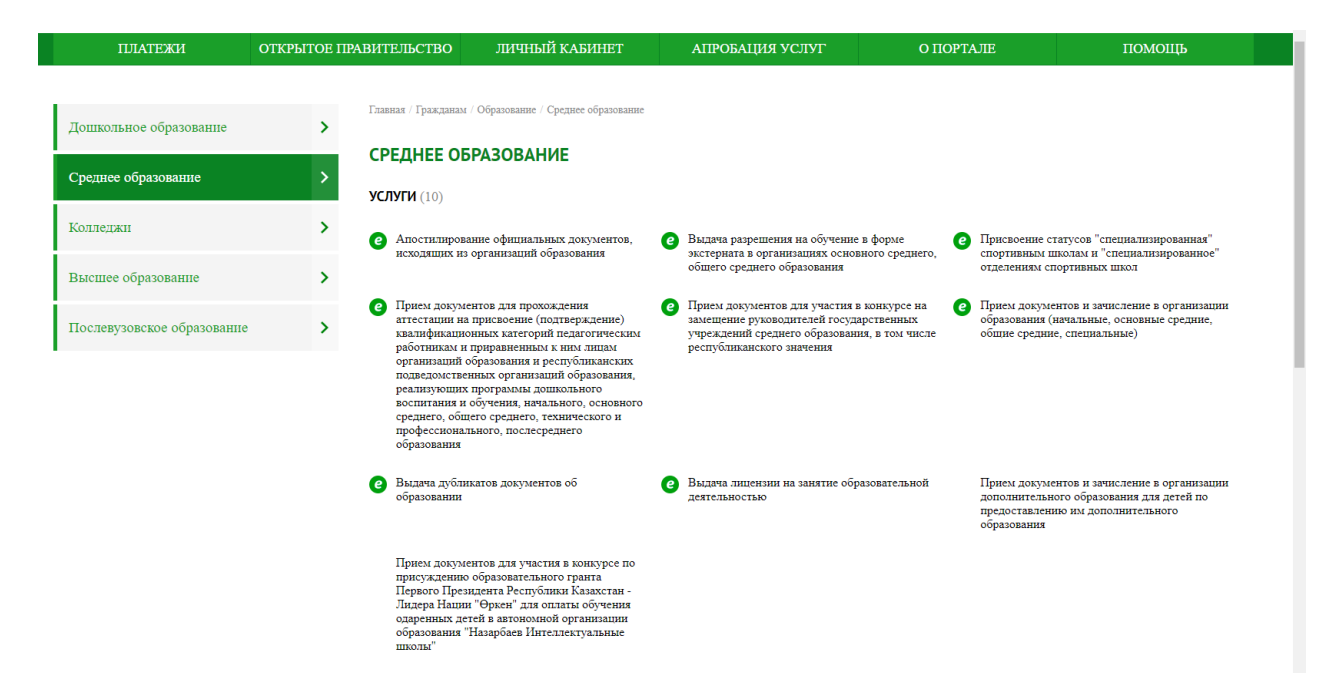

ШАГ 5 - далее нажать на «Заказать услугу онлайн»

.

| ПЛАТЕЖИ                                                                              | ОТКРЫТОЕ ПРАВИТЕЛЬС                 | ТВО ЛИЧНЫЙ КАБИНЕТ                                                                            | АПРОБАЦИЯ УСЛУГ                                                 | О ПОРТАЛЕ                          | ПОМОЩЬ                        |
|--------------------------------------------------------------------------------------|-------------------------------------|-----------------------------------------------------------------------------------------------|-----------------------------------------------------------------|------------------------------------|-------------------------------|
| Если у вас возникли сло                                                              | эжности при получении электрог      | чных услуг, можете обратиться к вир                                                           | туальному оператору                                             |                                    | ЗАКРЫТЪ                       |
|                                                                                      | Главная / Гр                        | ражданам / Образование / Среднее образование                                                  |                                                                 |                                    |                               |
| Государственный орган<br>Министерство образования и в                                | ауки РК                             |                                                                                               |                                                                 | <b>ј</b> зака:                     | ЗАТЬ УСЛУГУ ОНЛАЙН            |
| Получатели услуги<br>Физические лица                                                 | 🔅 Автома                            | атизированная услуга                                                                          |                                                                 |                                    |                               |
| Способы предоставления услу                                                          | ли Выдача                           | а дубликатов документов об                                                                    | б образовании                                                   |                                    |                               |
| Организация технического и<br>профессионального, послесред<br>образования            | < Перейти<br>него                   | <u>на страницу рубрики</u>                                                                    |                                                                 |                                    |                               |
| НАО «Государственная корпор<br>«Правительство для граждан»                           | кник                                | Вы не авторизованы. Для получения у                                                           | слуги авторизуйтесь или зарегистр                               | ируйтесь.                          |                               |
| Организации основного средно<br>среднего образования<br>Портал «электронного правите | его, общего<br>Как полу             | чить услугу онлайн                                                                            |                                                                 |                                    |                               |
| Стоимость услуги<br>Бесплатно                                                        | 1. Авториз<br>2. Заполни<br>граждан | оваться на портале и перейти по кнопке «3<br>пть заявку и подписать ее ЭЦП (электронно<br>i). | аказать услугу онлайн».<br>й цифровой подписью) либо при помощи | и смс-пароля (обязательно иметь ре | гистрацию в базе мобильных    |
| Срок оказания услуги                                                                 | 3. В лично времени                  | м кабинете (в разделе «История получения<br>1.                                                | ( услуг») ознакомиться с уведомлением о                         | о обработке вашей заявки, которое  | поступит в течение указанного |
| /services/P66.04/ днего и общего с                                                   | зации Выдача                        | дубликатов документов об основ                                                                | ном среднем, общем среднем с                                    | образовании                        |                               |

ШАГ 6 - (Заполнение данных) – Заполнить сведения поэтапно из 3-х шагов, и подписать ее <u>ЭЦП</u> (электронной цифровой подписью) либо при помощи смс-пароля (обязательно иметь <u>регистрацию в базе мобильных граждан</u>).